## Navigating Your Team and Personal Pages as Team Captain

Here are step-by-step instructions on how to use your Team and Personal fundraising pages and make them uniquely yours. Please note, only the team captain is able to access the Team Page.

- 1. Log in to the Run/Walk site with your username and password at www.donateliferunwalk.org
- 2. Click on "Already Registered?" on the left of the screen
- 3. Enter your username and password then click "Login"

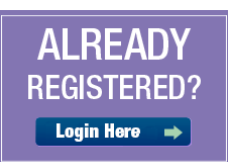

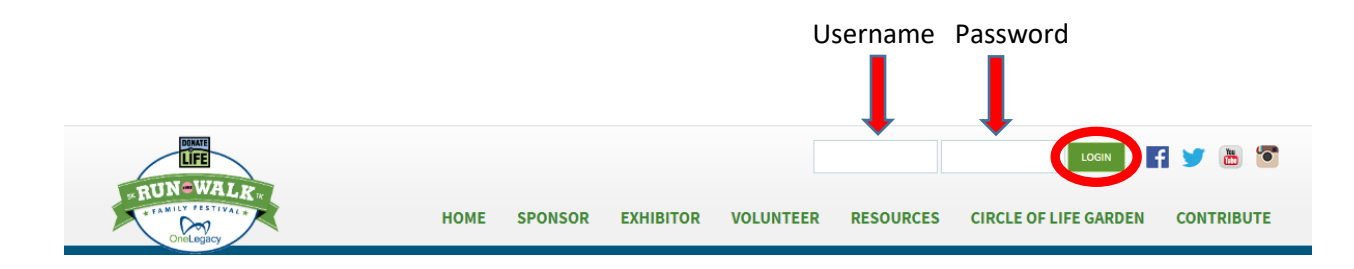

## The top of the page will then look like this:

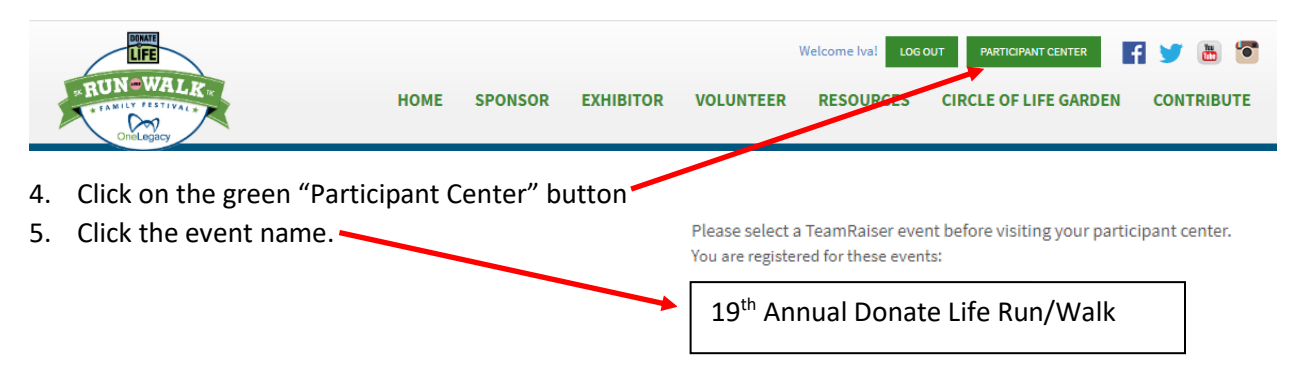

You are now in your Participant Center!

The Home screen gives you many options of things you can do to modify your Personal Page and Team Page, monitor your fundraising and team member progress, as well as compose and send out recruiting and fundraising emails.

|  | Step 3 | 1: | click on | "Set u | up vour | Personal | Page" |
|--|--------|----|----------|--------|---------|----------|-------|
|--|--------|----|----------|--------|---------|----------|-------|

| Overview                                                                                                   |                                                                                                    |                                                                           |                                   | Send email                                                                                                    |
|----------------------------------------------------------------------------------------------------|----------------------------------------------------------------------------------------------------|---------------------------------------------------------------------------|-----------------------------------|----------------------------------------------------------------------------------------------------|
| Your Fundrais                                                                                              | ing Progress                                                                                                    |                                                                           |                                   | Enter new gift                                                                                                    |
|                                                                                                    | \$0.00<br>I Have Raised                                                                                                    | \$0.00<br>My Goal (change)                                                | 0% 52<br>Percent Days Left        | Add Contacts<br>View Your Progress<br>Edit Personal Page<br>Email Team<br>View Team Roster<br>Manage Your Display Name                                              |
| What to do                                                                                                 | o next?<br>your Personal Page<br>ize your Personal Page with a                                                                                                    | story about why you are raisir                                            | ng funds for this cause.          | Message from Your Team<br>Captain<br>You did not set a message foi<br>team. Use the Edit link to leau<br>message on the Participant C<br>Home page of your teammate |
| Custom                                                                                                    |                                                                                                    |                                                                           |                                   |                                                                                                    |
| 2 Add Co<br>Add cor                                                                                        | ontacts to Your Address B tacts to email from your person                                                                                                    | ook<br>ınal Address Book on our site.                                     |                                   |                                                                                                    |
| 2 Add Ci<br>Add cor<br>Send a<br>You hav<br>your fur                                                       | ontacts to Your Address B<br>ntacts to email from your perso<br>an Email<br>re sent no emails to your famil<br>draising effort.                                            | OOK<br>Inal Address Book on our site.<br>y or friends. Add them to your , | Address Book and email them about |                                                                                                    |
| <ul> <li>Add Ci<br/>Add cor</li> <li>Send a<br/>You hav<br/>your fur</li> <li>Thank<br/>Thank y</li> </ul> | ontacts to Your Address B<br>ttacts to email from your perso<br>an Email<br>re sent no emails to your famil<br>draising effort.<br>your Contributors<br>your contributors! | OOK<br>Inal Address Book on our site.<br>y or friends. Add them to your . | Address Book and email them about |                                                                                                    |

|   | Home Email Progress Personal Page Team Page                                                                                      |              |   |
|---|----------------------------------------------------------------------------------------------------|--------------|---|
|   | Edit Your Personal Fundraising Page (View Personal Page)                                                                         | Content      |   |
|   | Personal Page URL: (URL Settings)<br>http://off.convio.net/site/TR/Events/General?team_id=3606&pg=team&fr_id=1131                | Photos/Video | 3 |
|   | This page is Public                                                                                                    | Components   |   |
| 1 | Title                                                                                                    |              |   |
|   | Welcome to My Personal Page                                                                                                    |              |   |
| 2 | Body                                                                                                    |              |   |
|   | xăc   Font family • Font size •   A • 22 • 25<br>B I U   Asc ≣ ≣ ≣ ⊞ ⊞ ∰ ⊈ # 10 01                                               |              |   |
|   | Thank you for visiting my personal page and helping me to support the Donate Life Run/Walk benefitting the OneLegacy Foundation. |              |   |
|   | The Preview will open in a new window, but will not save your changes.                                                           | 6            |   |

Here you can change the title 1 of your page and enter any special messaging you would like into the body. 2

You may change the image that appears on your Personal Page by clicking on "Photos/Video" and adding your own photo or video from YouTube. 3

| Home Email Progress Personal Page Team Page                                                                                                   |              |
|----------------------------------------------------------------------------------------------------|--------------|
| Photos/Video                                                                                                    | Content      |
| You may add either photos or a video to your page.<br>Photos                                                                                  | Photos/Video |
| Images must be .gif, .jpg or .png files.         Choose File         No file chosen         Caption         Save/Upload       or remove photo | Components   |
| Video                                                                                                    |              |
|                                                                                                    |              |

| You can even personalize the URL      | 4      |           | Personal Page URL: ()                    |
|---------------------------------------|--------|-----------|------------------------------------------|
| by clicking on "URL Settings"; you r  | now ł  | nave      | http://olf.convio.net/goto/ YourNameHere |
| a short, vanity URL you can share w   | vith f | riends an | d family.                                |
| Preview your changes by clicking "I   | Previ  | ew." 5    | ]                                        |
| If you like what you see, click "Save | e." (  | 5         |                                          |

| Overview                                                                                                    |                                                                                                    |                                                                                                    |                          |               | Send ema                                                                                                    |
|----------------------------------------------------------------------------------------------------|----------------------------------------------------------------------------------------------------|----------------------------------------------------------------------------------------------------|--------------------------|---------------|----------------------------------------------------------------------------------------------------|
| Your Fundraisi                                                                                              | ng Progress                                                                                                    |                                                                                                    |                          |               | Enter new g                                                                                                    |
|                                                                                                    |                                                                                                    |                                                                                                    |                          |               | Add Contacts                                                                                                    |
|                                                                                                    | <b>† – – –</b>                                                                                                    | <b>.</b>                                                                                                |                          |               | View Your Progress                                                                                                    |
|                                                                                                    | \$0.00                                                                                                    | \$0.00                                                                                                  | 0%                       | 51            | Edit Personal Page                                                                                                    |
|                                                                                                    | I Have Raised                                                                                                    | My Goal (change)                                                                                        | Percent                  | Days Left     | View Team Roster                                                                                                    |
|                                                                                                    |                                                                                                    |                                                                                                    |                          |               | Manage Your Display Name                                                                                                    |
| Set up                                                                                                    | your Personal Page                                                                                                    | stan, shout why you are related                                                                         | na funda far thia agusa  |               | You did not set a message<br>You did not set a messag<br>team. Use the Edit link to<br>message on the Participa                                        |
| Set up<br>Customi                                                                                           | your Personal Page<br>ze your Personal Page with a                                                                                                    | story about why you are raisi                                                                           | ng funds for this cause. |               | Captain<br>You did not set a messag<br>team. Use the Edit link to<br>message on the Participa<br>Home page of your team.                               |
| Set up<br>Customi                                                                                           | your Personal Page<br>ze your Personal Page with a<br>pontacts to Your Address Bo<br>tacts to email from your perso                                                                   | story about why you are raisi<br>Dok<br>nal Address Book on our site.                                   | ng funds for this cause. |               | You did not set a message<br>Captain<br>You did not set a message<br>team. Use the Edit link to<br>message on the Participa<br>Home page of your teams |
| <ul> <li>Set up<br/>Customi</li> <li>Add Co<br/>Add con</li> <li>Send a<br/>You hav<br/>your fun</li> </ul> | your Personal Page<br>ze your Personal Page with a<br>contacts to Your Address Bo<br>tacts to email from your perso<br>n Email<br>e sent no emails to your family<br>draising effort. | story about why you are raisi<br>DOK<br>nal Address Book on our site.<br>/ or friends. Add them to your | ng funds for this cause. | il them about | You did not set a message<br>Captain<br>You did not set a message<br>team. Use the Edit link to<br>message on the Participa<br>Home page of your team  |

\_

Step 2: click on "Add Contacts to Your Address Book"

| Home Email Progress                    | Personal Page Team | n Page               |                |                                   |                              |   |
|----------------------------------------|--------------------|----------------------|----------------|-----------------------------------|------------------------------|---|
| Contacts                               |                    |                      |                |                                   | Compose                      |   |
| 📑 Compose Message 🛛 🔬 Add to Group 🔻 🏢 | Delete 📑 Email All |                      |                |                                   | Drafts                       |   |
| Individuals Groups                     |                    | Search Contacts      |                | Search                            | Sent                         |   |
| Name                                   | Groups             | Email<br>Sent Opened | Page<br>Visits | Contributions<br>Previous Current | Contacts                     | - |
| No records found                       |                    |                      |                |                                   | Import contacts              | 7 |
| (Select all or none)                   |                    | Ci                   | ontacts/Page:  | 25 ▼ ≪ < 0-0 of 0 > »             | Add single contact           | 8 |
| You can import contacts f              | rom your own e     | mail server          | 7 0            | r upload them or                  | ne at a time. 8              |   |
| Once your email contacts               | are uploaded, y    | ou can begin         | to sen         | d out emails.                     | Add Contact<br>First<br>Last |   |
|                                        |                    |                      |                |                                   | * Email                      |   |

Cancel Add

| Home Email Progress Personal Page Team Page                                                                                                    |          |
|----------------------------------------------------------------------------------------------------|----------|
| Compose Message                                                                                                    | Compose  |
| (1) Configure (2) Compose (3) Set Recipients (4) Preview & Send                                                                                                    | Drafts   |
|                                                                                                    | Sent     |
| Select Email Template                                                                                                    | Contacts |
| ✓ Recruiting (5)                                                                                                    |          |
| 9 Ask for a Contribution (Preview)<br>Join My Team (Preview)<br>Donor Thank You (Preview)<br>Post Event Email To Donors (Preview)<br>Post Event Email to Non-Donors (Preview) |          |
|                                                                                                    |          |
| • Other (1)                                                                                                    |          |
| Blank Message (Preview)                                                                                                    |          |

There are templates already set up for you to use based on the type of email you would like to send as well as a blank template that you can customize entirely. Preview the email to see its contents. Click on the round button 9 in front of the email template you would like to use and then click "next" from the bottom of the page.

| Home Email Progress Personal Page Team Page                                                                                                    |
|----------------------------------------------------------------------------------------------------|
| Compose Message                                                                                                    |
| ✓ Configure ✓ Compose ③ Set Recipients ④ ④ Preview & Send                                                                                                    |
| Subject: Please support me in the Donate Life Run/Walk                                                                                                    |
| Include personalized greeting (What's this?)                                                                                                    |
| Axic   Font family • Font size •   A • 20 • 100<br>B Z U   Asc ≣ ≣ ≣ ≣ ∷ j∷ tit int size • 0 00                                                                                                    |
| I'm writing to ask for your support for a very meaningful cause.<br>This year, I'll be taking part along with 12,000 other people in the 18th Annual Donate Life Run/Walk benefiting the OneLegacy Foundation on<br>April 25, 2020. I'm asking you to help support my efforts with a contribution. The gift of donation is rare and precious and nearly 18 people<br>die each day wraiting for a lifesaving organ. Your tax-deductible gift will help to save and heal lives by inspiring and advancing donation and<br>transplantation of organs and tissues through research, public education, and honoring donors whose legacies live on. |
| Please visit my Personal Page for more information. {Insert your Personal Page link or your Team Page link, which ever you prefer}<br>It is faster and easier than ever to contribute. Simply click on the link at the bottom of this message to contribute online. If you prefer, you<br>can mail a contribution supporting me to the address listed below. Please make the check payable to Donate Life Run/Walk and include my<br>name in the "Nemo" section.                                                                                                    |
| Donate Life Run/Walk<br>221 S Figueroa Ave, Suit 500 Los Angeles, CA 90012                                                                                                    |
| Current layout: (done selecting)                                                                                                    |
|                                                                                                    |
| Save as draft Save as template Preview Next                                                                                                    |

Make any updates you wish to the text. Once satisfied, click "next" from bottom of the page.

| Compose Message                                         |                |                  |         |
|---------------------------------------------------------|----------------|------------------|---------|
| $\checkmark$ Configure $>$ $\checkmark$ Compose $>$ $3$ | Set Recipients | A Preview &      | Send    |
| Add Contact Import Contacts Available Contacts          | Recipient Lis  | t                |         |
| Contacts V Search                                       | Name           | Email            | Actions |
| Name Email                                              | Best Friends   | mybestfriend@bud | Edit X  |
| Best Friends mybestfriend@buddies.c                     |                |                  |         |

Select the people you would like to receive your email from the list of contacts. Then click "next" from the bottom of the page. Finally, if everything looks good, click "send" from the bottom of the page.

| Home Email Progress Personal Page Team Page                                                                                                    |
|----------------------------------------------------------------------------------------------------|
| Compose Message                                                                                                    |
| ✓ Configure ✓ ✓ Compose ✓ ✓ Set Recipients ✓ ④ Preview & Send                                                                                                    |
| Please support me in the Donate Life Run/Walk<br>A message from Iva Cook nolansauntie@yahoo.com.<br>I'm writing to bask for your support for a very meaningful cause.<br>This year, I'll be taking part along with 12.000 other people in the 18th Annual Donate Life Run/Walk benefiting the OneLegacy Foundation on<br>April 25, 2020. I'm asking you to help support my efforts with a contribution. The gift of donation is rare and precious and nearly 18 people die<br>each day waiting for a lifesaving organ. Your tax-deductible gift will help to save and heal lives by inspiring and advancing donation and<br>transplantation of organs and tissues through research, public education, and honoring donars whose legacies live on.<br>Please visit my Personal Page for more information. (Insert your Personal Page link or your Team Page link, which ever you prefer)<br>It is faster and easier than ever to contribute. Simply click on the link at the bottom of this message to contribute online. If you prefer, you can<br>mail a contribution supporting me to the address listed below. Please make the check payable to Donate Life Run/Walk and include my name<br>in the "Memo" section.<br>Donate Life RunrWalk<br>221 S Figueroa Ave, Suit 500 Los Angeles, CA 90012<br>Sincerely,<br>SIGN YOUR NAME HERE |
| A link to your Page will automatically be added to the bottom of your message.                                                                                                    |
| Save as draft Save as template Send                                                                                                    |

You can access your ability to email two ways, either from the "Email" tab or under "What to do next?" then "Send an Email."

| I         | ising Progress       |                            |               |                 |
|-----------|----------------------|----------------------------|---------------|-----------------|
|           | \$0.00               | \$0.00<br>My Goal (change) | 0%<br>Percent | 51<br>Days Left |
| What to d | o next?              |                            |               |                 |
| / Set u   | p your Personal Page |                            |               |                 |

As Team Captain, you also have the ability to modify and personalize the Team page. This works exactly as it does for your Personal page. Click the "Team Page" tab at the top.

| Home Email                                             | Progress Personal Page                                                                                        | Team Page      |                   |            |      |  |
|--------------------------------------------------------|----------------------------------------------------------------------------------------------------|----------------|-------------------|------------|------|--|
| Edit Your Team F                                       | Fundraising Page (View Te                                                                                     | eam Page)      |                   |            |      |  |
| Team Page URL: (URL S<br>http://olf.convio.net/site/TR | Settings)<br>/Events/General?team_id=3606&pg=te                                                               | am&fr_id=1131  |                   |            |      |  |
| Body                                                   |                                                                                                    |                |                   |            |      |  |
| ABC Font family ▼ Font<br>B I U ABC ≣ ≣                | size •   <u>A</u> • 💇 • 🎬<br>■ 📰 🗄 🚝 ோ 🕫 🕫                                                                    |                |                   |            |      |  |
| Join our team and<br>Foundation.                       | l help us support the Dona                                                                                    | ate Life Run/\ | Valk benefiting t | the OneLeg | lacy |  |
| Photo                                                  |                                                                                                    |                |                   |            |      |  |
| RUN-WALK                                               | Images must be .gif, .jpg or .png files<br>Choose File No file chosen<br>Caption<br>Save/Upload or remove pho | s.<br>Dto      |                   |            |      |  |
|                                                        |                                                                                                    |                |                   | Preview    | Save |  |

As before, you can preview the page before hitting "Save" to lock in your changes.

From your "Home" page you have a few more pages you'll want to utilize:

- Add Contacts
  - Another way to upload email addresses
- View Your Progress
  - Personal 10 and Team 11 pages
    - Shows you how much money you have raised
    - Shows you who has contributed to your fundraising
    - Allows you to enter a gift from a contributor 12

| Home                      | Email Progress F | Personal Page Team | Page    |           |   |                     |    |
|---------------------------|------------------|--------------------|---------|-----------|---|---------------------|----|
| View Personal Report      |                  |                    |         |           |   | Personal            | 10 |
| Your Fundraising Progress |                  |                    |         |           |   | Team                | 11 |
|                           |                  |                    |         |           |   | 10 Enter new gift   |    |
|                           | \$0.00           | \$0.00             | 0%      | 51        | L |                     |    |
|                           | I Have Raised    | My Goal (change)   | Percent | Days Left |   | Top 10 Contributors |    |
|                           |                  |                    |         |           |   |                     |    |

Add Contacts View Your Progress Edit Personal Page Email Team View Team Roster Manage Your Display Name

- Edit Personal Page
  - Another way to personalize your page
- Email Team
  - o Another way to Email
- View Team Roster
  - Another way to see who has joined your team
  - $\circ$   $\;$  This can also be found under the "Progress" tab then the "Team" button to the right.
- Manage Your Display Name
  - This allows you to make your page public.

As you can see, your Personal and Team pages are useful tools to help your participation in the Donate Life Run/Walk be a success! If there are any questions you might have about these pages that aren't explained here, please feel free to reach out to us at <u>donateliferunwalk@onelegacy.org</u>.

We will see you at the Run/Walk!